MIT OpenCourseWare http://ocw.mit.edu

4.500 Introduction to Design Computing Fall 2008

For information about citing these materials or our Terms of Use, visit: http://ocw.mit.edu/terms.

Recitation #1

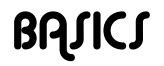

Professor Larry Sass

# STELLAR Process

Turning in assignments Opening Word Program Insert Pictures Lines and Color Creating a PDF in Word Submitting a File (Upload to Stellar)

### **AutoCAD**

#### OPEN AND SAVING A DRAWING •

- o Units >> units set to architectural
- o End snaps >> F3 (snaps on) F8 (ortho makes straight lines)
- o Start drawing at 0,0

#### CREATING DRAWING •

- o Working with layers
  - Never use layer O
  - Label layers in four character sets for example (PLAN-DOOR-EXTE)
- Lines (Plines) 0
  - Only work with polylines >> pl
  - Every line command has a subset of commands.
- Popular Commands 0
  - "sc" Scale:
  - Poly Line: "pl"
  - "e" Erase "mi"
  - Mirror .
  - "s >> c (for area)" . Stretch

"o"

- "ro" Rotate .
- "tr" Trim
- Offset
- "ms" Model Space
- Paper Space "ps"

### FORMATING

- o Paper Space
  - Title Block •
  - Printing
- o Model Space Drawing

### PRINTING WITH VARING LINE WEIGHTS

- o Working with Line Weights
  - Best to use three or four line weights

- o Line weights in the printer dialogue box only
  - Select a printer
  - Select acad.ctb
  - Edit line weights based on color

## Zoom Scale Commands

1" = ¼" 1/48xp 1" = 1/8" 1/96xp1) 1" = 1/16" 1/192xp

### Coloring a Drawing in Photoshop

Drawings can be colored in autocad using hatching tools, however it a bit difficult to teach in a week. Photoshop is better for adding color to a drawing, by printing a file as a pdf drawing. Open the pdf in autocad (set the dpi to 300), after open flatten the drawing

#### Printing

You should draw a few shapes, change the line weights and print, this assures that the objects will print correctly before creating the entire document.

If you are printing on a laser printer, make sure all the lines are colored in white. Other colors will print in shades of gray and will be hard to see.

Refer to Francis Ching & Architecture Graphic Standards if you have questions about which lineweight to use. Both books can be found in the Rotch library.